# 清華大學數學系無線網路使用手冊

- 1. 先確定電腦內無線網路為自動取得 IP
  - 開始->控制台

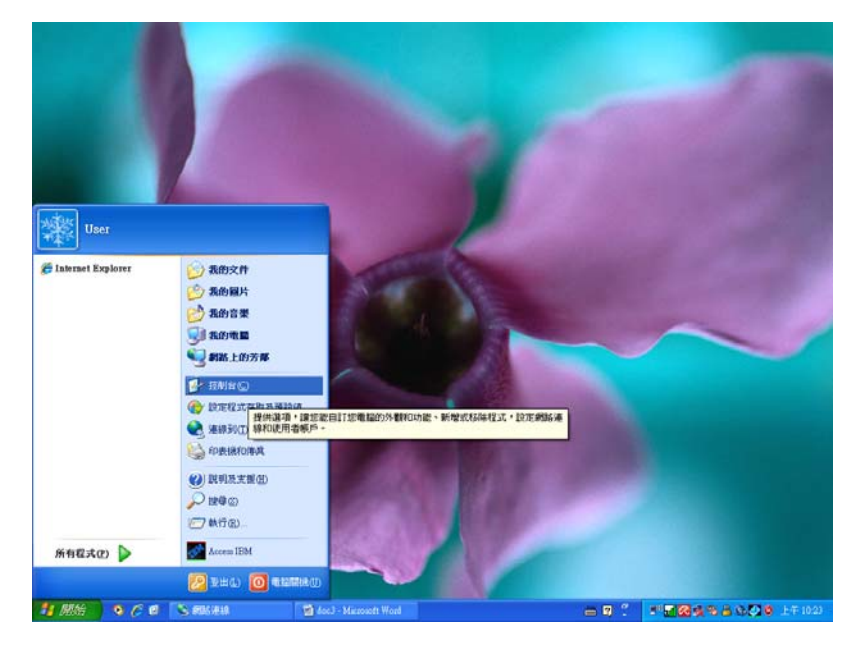

## ■ 選取 [網路連線]

| ▶ 狂剧台                                                     |                                           |                             |                             |            |                                     |                      |                   |                                       | - 7 🛛                    |
|-----------------------------------------------------------|-------------------------------------------|-----------------------------|-----------------------------|------------|-------------------------------------|----------------------|-------------------|---------------------------------------|--------------------------|
| 權案(E) 编辑(E) 核規(E) 我的最爱(J                                  | 山工具の取明曲                                   |                             |                             |            |                                     |                      |                   |                                       | 1                        |
| Q == 1 - Q - 3 Pire                                       | 1 😥 波料英 🛄・                                |                             |                             |            |                                     |                      |                   |                                       |                          |
| 朝社四 🕑 證則台                                                 |                                           |                             |                             |            |                                     |                      |                   |                                       | <ul> <li>● 移至</li> </ul> |
| <ul> <li>         · · · · · · · · · · · · · · ·</li></ul> | AntiVir<br>Desktop                        | e ThinkPed<br>Configuration | TrackPoint<br>Accornibility | Windows 防火 | 工作列和問題動]功能表                         | EIXRIONA             | ED UR E REFERENCE | い<br>し<br>ほう<br>語言                    | デ型                       |
| ili 9 M 🔹                                                 | 👋 🔮<br>Баржи жа                           | ARENT                       | <b>会</b><br>使用者概户           | BUTER H    | 1955年2月1日<br>1955年2月1日<br>1955年2月1日 | INTERII (*           | man in an         | · · · · · · · · · · · · · · · · · · · | 新聞気(SAR                  |
| () 說明法支援                                                  | Ni 4999 1999 1999 1999 1999 1999 1999 199 | <b>》</b><br>資料夾選項           | (第1日本主中                     | 》<br>建成应利器 | وين الم                             | MIZFORUS<br>MIZFORUS | (1)<br>和站安装稿      |                                       | RECEILS                  |
|                                                           | 💰 🔊                                       | *                           | 8                           |            |                                     |                      | 124               | PPTTICH / NO                          |                          |
|                                                           | 語音 雙音及音<br>疑證                             | R 9422                      | 願示                          |            |                                     |                      |                   |                                       |                          |
|                                                           |                                           |                             |                             |            |                                     |                      |                   |                                       |                          |
|                                                           |                                           |                             |                             |            |                                     |                      |                   |                                       |                          |
|                                                           |                                           |                             |                             |            |                                     |                      |                   |                                       |                          |
|                                                           |                                           |                             |                             |            |                                     |                      |                   |                                       |                          |
|                                                           |                                           |                             |                             |            |                                     |                      |                   |                                       |                          |
|                                                           |                                           |                             | _                           |            |                                     |                      |                   |                                       | _                        |

■ 在[無線網路連線]上按滑鼠右鍵,跑出選單,選擇[內容]

| S #85.949                                    |                                                                                                    |                                                                                                    |
|----------------------------------------------|----------------------------------------------------------------------------------------------------|----------------------------------------------------------------------------------------------------|
| 檔案 ② 编辑 ② 检病 ② 我的最爱 ④                        | LAD MAD RHD                                                                                                    | AT                                                                                                    |
| G 1-A · C · 3 / 180                          | 8 💫 说料夹 🛄 ·                                                                                                    |                                                                                                    |
| 相社(1) 🔍 网络道林                                 |                                                                                                    | · · · · · · · · · · · · · · · · · · ·                                                                                                    |
| SHID ()                                      | 医域刺激或高速制度刺激                                                                                                    | 1. 按 滑 鼠 右 鍵                                                                                                    |
| 1 建立一层新递移                                    | 第二日本部部部部部第二日の100 WE Notame Con 1394 第4<br>日本部の第二日本部の第二日の1955 Notame Con 1394 第4<br>日本部の第二日本部の第二日の1955 Notame Con 1394 第4<br>日本部の第二日本部の第二日の1955 Notame Con 1394 第4日 | 9 2 Control Control Co |
| 愛しのEが用水小型W22星期時<br>● 東夏加的 Windows 防火建設<br>学道 |                                                                                                    | (停用(2)<br>被成可用的無線網路(2)                                                                                                    |
| ▶●● 除成可用的無線網站<br>●●●用注意網站研算                  |                                                                                                    | <b>秋節(17)</b><br>侍漢(27)                                                                                                    |
| SIX2640                                      |                                                                                                    | <b>権限務連線(2)</b>                                                                                                    |
| <ul> <li>教机运行连续的状態</li> </ul>                |                                                                                                    | 建立建造の                                                                                                    |
| 🕢 说更速量差線的設定                                  |                                                                                                    | 重新命名公                                                                                                    |
| 其他位置 余                                       |                                                                                                    | 内容®                                                                                                    |
| G• ENH                                       |                                                                                                    | 0 मा कि की                                                                                                    |
| 「                                            |                                                                                                    | Z. 进[内谷]                                                                                                    |
| 9 #dom12                                     |                                                                                                    |                                                                                                    |
|                                              |                                                                                                    |                                                                                                    |
| T WAY IN                                     |                                                                                                    |                                                                                                    |
| 無線網路連線<br>已連線,防火總                            |                                                                                                    |                                                                                                    |
| IP 位址: 140.114.34.75<br>子教師建憲: 255.255.255.0 |                                                                                                    |                                                                                                    |
| 相Unicrime<br>存取動<br>解除 shough 7日             |                                                                                                    |                                                                                                    |
| 加宏 已停用<br>信號強度:非常好                           |                                                                                                    |                                                                                                    |
|                                              |                                                                                                    |                                                                                                    |
|                                              |                                                                                                    |                                                                                                    |
| 1 86 9 6 8 8 88                              | #19 🔯 doc3 - Macrosoft Word 💊 #001435                                                                                                    |                                                                                                    |

■ 選擇[TCP/IP],再選擇[內容]

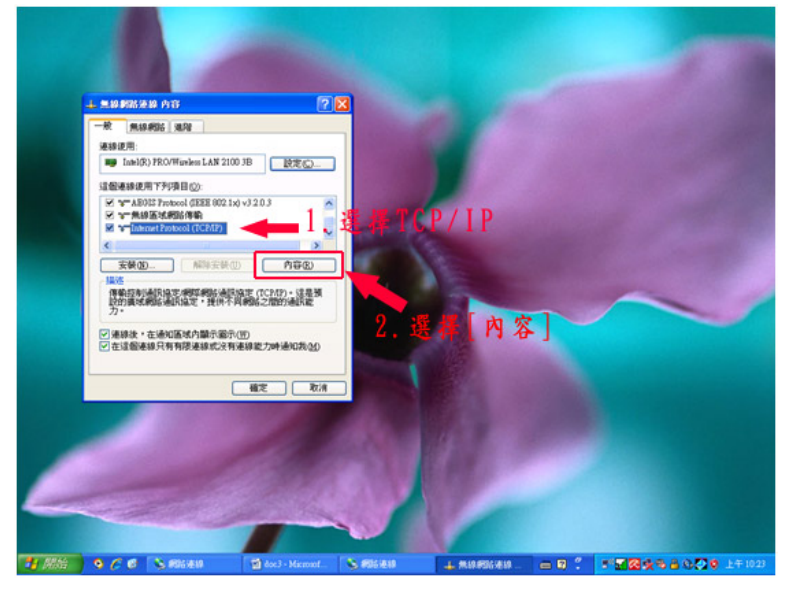

■ 確認 IP 及 DNS 皆為自動取得

|   | 10.975年8月7日<br>第一例19月26日 第二日<br>Hittart Factorol (TCP/IT) 内容                         | 2 ×        |   |
|---|--------------------------------------------------------------------------------------|------------|---|
| 2 | 一般 其他設定<br>如果您的網絡支援活泼功能,您可以取得回動加<br>料,您必须原時間話系线管理員正確的 II 於定                          | 88011 BE-5 |   |
|   |                                                                                      | N.         | ~ |
|   | ④ 音動作導 DNS (現居着位生金)<br>○ URM F PUB / UNS 10(新着位友位)<br>信用 DNS (現居者公)<br>其他 DNS (現居者公) |            |   |
|   |                                                                                      | MRCO       |   |

#### 2. 選擇右下角無線網路圖示

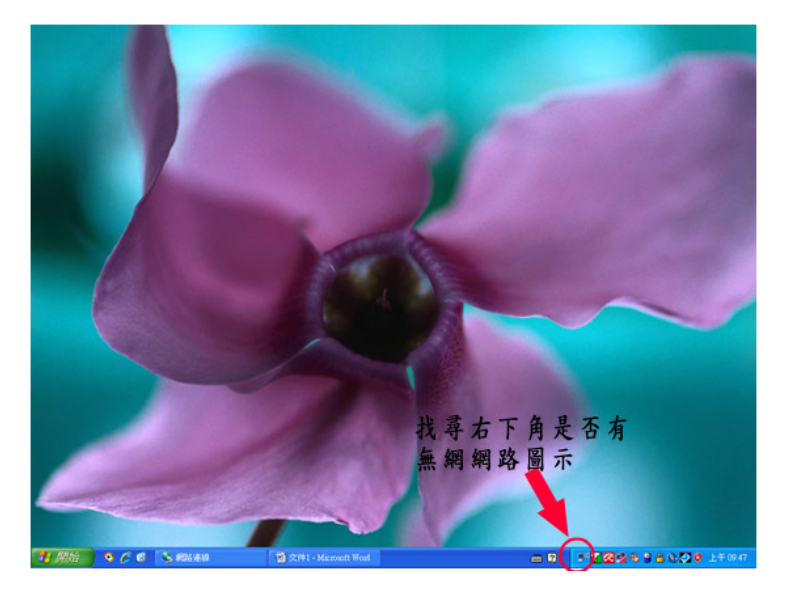

3. 圖示上按滑鼠右鍵,選擇[檢視可用的無線網路]

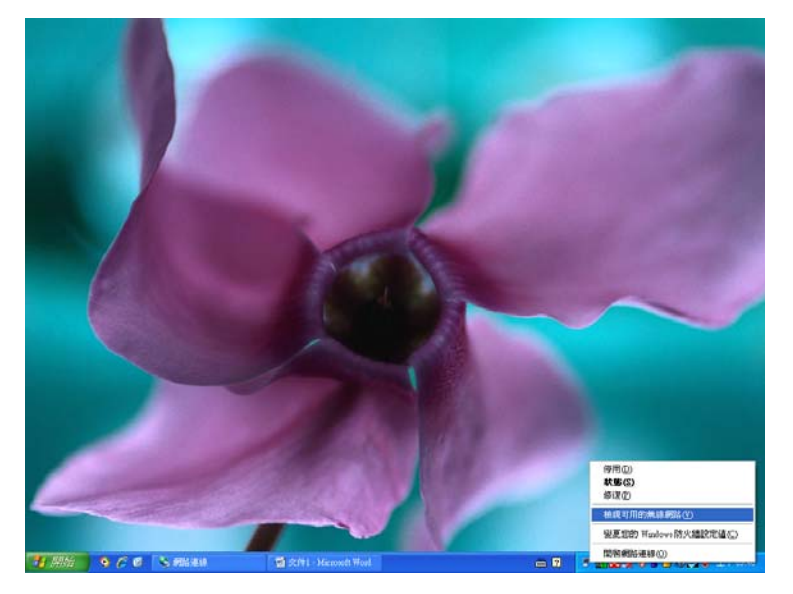

4. 選擇最符合目前所在區域的連線

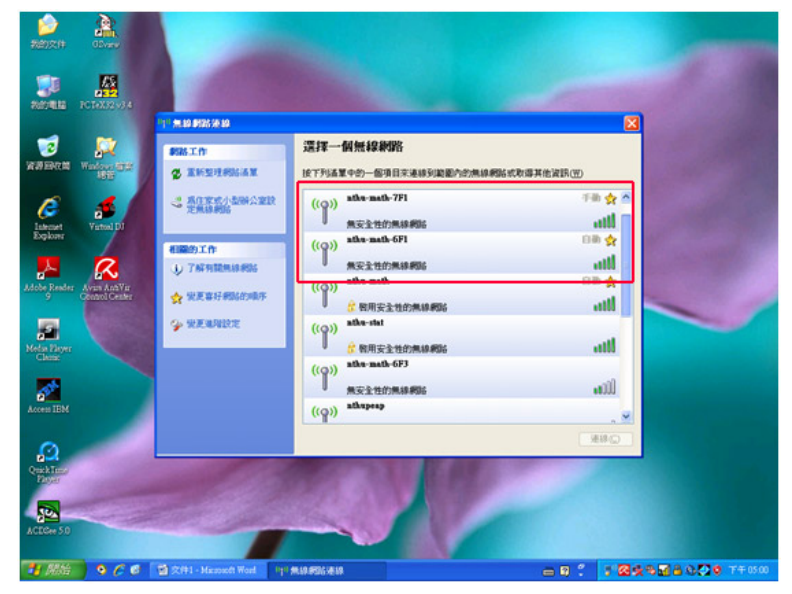

\*本系無線網路識別碼(SSID)為 nthu-math-XFX ( XF 指第幾樓, X 指第幾個 AP )

## 5. 選擇[nthu-math-7F1],按下連線

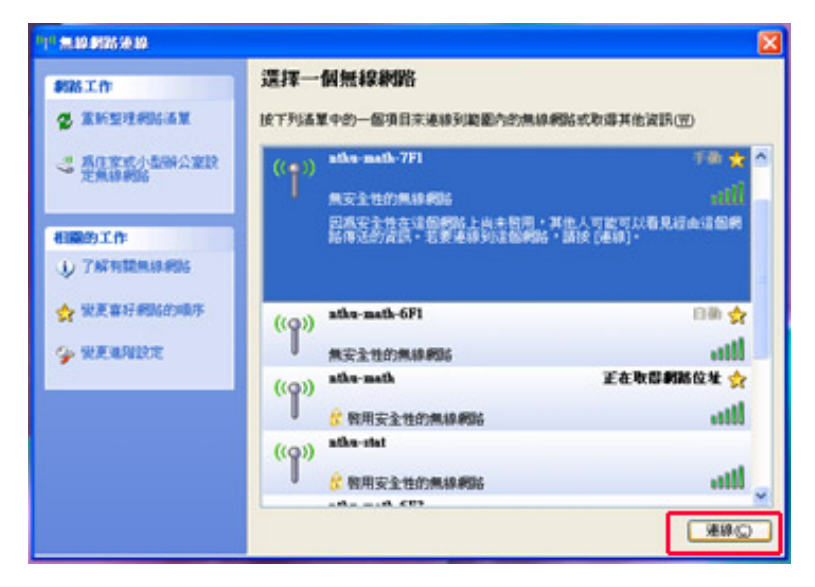

#### 6. 連線中

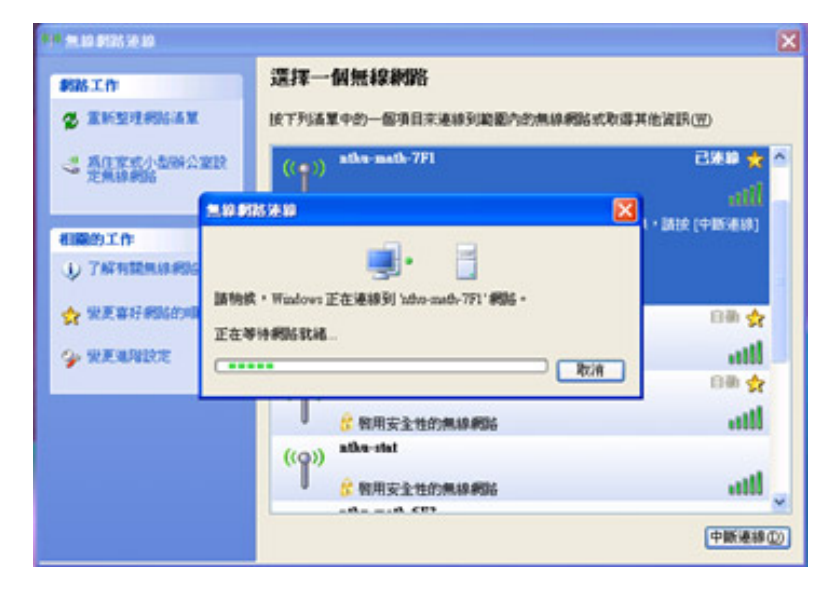

## 7. 連線成功

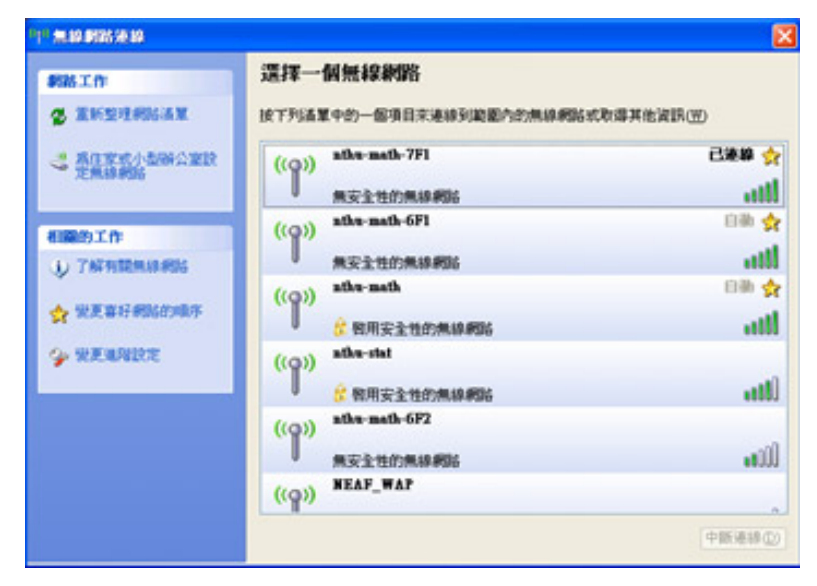

- 8. 開啟瀏覽器(IE或 Chrome 任何都可以),就會連上系上無線網路閘道器取得認證
- 9. 會顯示憑證錯誤,選擇[繼續瀏覽此網站]

| 00.     | http://www.math.mbm.edm.techn  | in the                           | V H+ X M Groute          | 10.        |
|---------|--------------------------------|----------------------------------|--------------------------|------------|
| 林家(日) 編 | 時(5) 検護(7) 気的晶帯(8)             | TRO NEG                          |                          | 11.01      |
| 会我的最爱   | 👍 🏉 HEROSHIKA • 🔊 🖬            | 1連結 【 発費的 Hotmail 》 新用於原語版。      |                          |            |
|         | 2012310                        |                                  | 💁 · 💿 · 🖙 🖶 · 網頁② · 安全性の | )• IAO• 0• |
| 1       | 此網站的安全性憑證有                     | 問題・                              |                          |            |
| •       | 此網站出示的安全性憑證並#<br>此網站出示的安全性憑證是# | 5由信任的愿證授權單位所發行。<br>9其他網站的位址所發行的。 |                          |            |
|         | 安全性憑證問題可能表示其他                  | 8人可維正在嘗試欺騙您,或是攫動您傳送到該何           | 股勝的任何資料。                 |            |
|         | 我們建議您關閉此損頁,而E                  | 1不要編績瀏覽此詞站。                      |                          |            |
|         | 按這種關閉此網頁・                      |                                  |                          |            |
|         | 😵 细模测觉此模站 (不建議)                |                                  |                          |            |
|         | ◎ 其他資訊                         |                                  |                          |            |
|         |                                |                                  |                          |            |
|         |                                |                                  |                          |            |
|         |                                |                                  |                          |            |
|         |                                |                                  |                          |            |
|         |                                |                                  |                          |            |
|         |                                |                                  |                          |            |
|         |                                |                                  |                          |            |
|         |                                |                                  |                          |            |
|         |                                |                                  |                          |            |
|         |                                |                                  | A 4007 4014              |            |

10. 連線上無線網路認證閘道器,等待輸入帳號密碼

| 2 因立活基大學-數學                                  | 系無線網路認識系統 - Tindows Internet Explorer            |                                                                 |              |
|----------------------------------------------|--------------------------------------------------|-----------------------------------------------------------------|--------------|
| 🔆 🖓 🗣 🔊 🖉 🖓                                  | /140.114.34.247/logiopsges/login.shtml           | 💌 😒 (Baladada) 😔 👉 🗙 🚷 Google                                   | <u>م</u>     |
| 格案(E) 编辑(E) 榜                                | 規(Y) 我的最爱(A) 工具(D) 脱明(B)                         |                                                                 |              |
|                                              | SELECTION C . C HITHE C 90 HET Botned C MURCHINE | · · · · · · · · · · · · · · · · · · ·                           | . TEm. 0.    |
| (二四五単金、金、香、香、香、香、香、香、香、香、香、香、香、香、香、香、香、香、香、香 | <b>术用样相</b> 陷论遗产结                                | M. D. C. W. SHAD, XTHO.                                         | · T#@+ @+    |
|                                              | ♥ 國立情華大學<br>National Tsing Hua University        | 數學系無線網路認證系                                                      | 統            |
|                                              |                                                  |                                                                 |              |
|                                              | REGISTERED USER                                  |                                                                 |              |
|                                              | lisemane -                                       | Smath athu adu tu X                                             |              |
|                                              | Password :                                       | Summer and the second                                           |              |
|                                              | Enter                                            |                                                                 |              |
|                                              | Logging in as a registered user                  | indicates you have read and accepted the Acceptable Use Policy. |              |
|                                              | 1.使用本系統認證之無線網路SSID寫nt                            | hu-math-XFX 。                                                   |              |
|                                              | 2. 猜大教職員生尙未申請學校計中無線                              | 瘤络無態(@wlan.nthu.edu.tw)者,請點還此 <u>【申請】</u> 。                     |              |
|                                              | 3.使用本無線網路閒置90分鐘者,系統將                             | 會自動登出。                                                          |              |
|                                              | 4.使用者如當手動登出,請在瀏覽器網址                              | 河打1.1.1.1,再執行,即可登出。                                             |              |
|                                              | 5.使用本系無線網路請遵守「清大校園網                              | <u>器使用規範]</u> 。                                                 |              |
|                                              | 6.如有問題,請聯絡本系詢問,分機33132                           |                                                                 |              |
|                                              |                                                  |                                                                 |              |
| E.R.                                         |                                                  |                                                                 | G - € 100% - |

- 11. 本系支援3種來源帳號認證
  - (1. 擁有本系 email 教職員 2. 擁有 MX email 教職員 3. 跟校計中申請無線網路帳號)

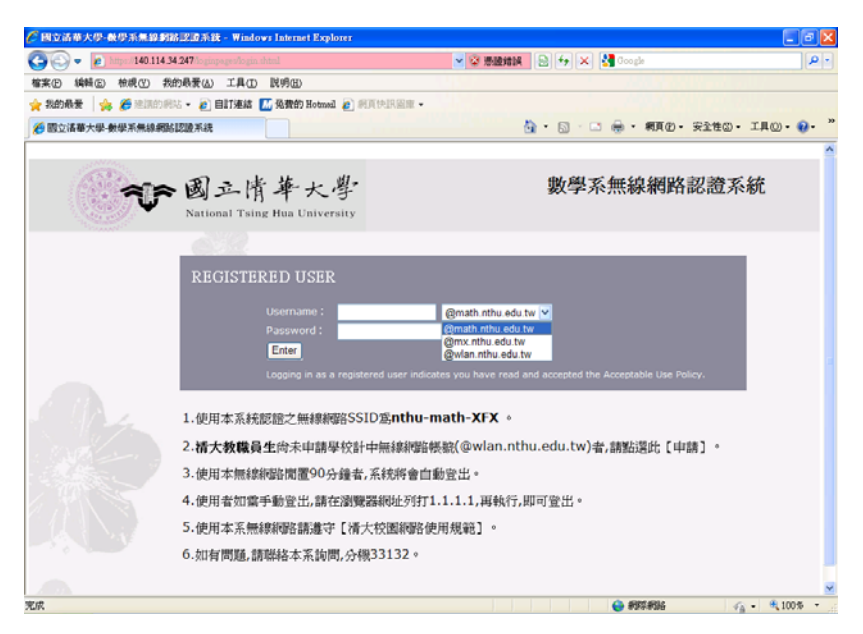

## 12. 輸入帳號,密碼就是同 Email 密碼

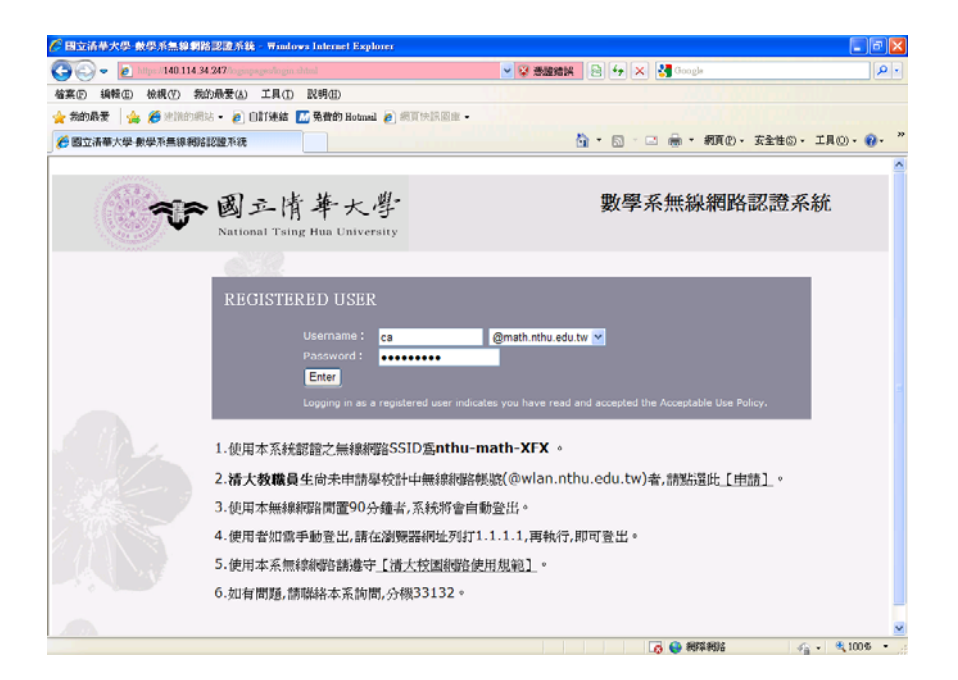

## 13. 認證成功後,網頁自動導至數學系首頁

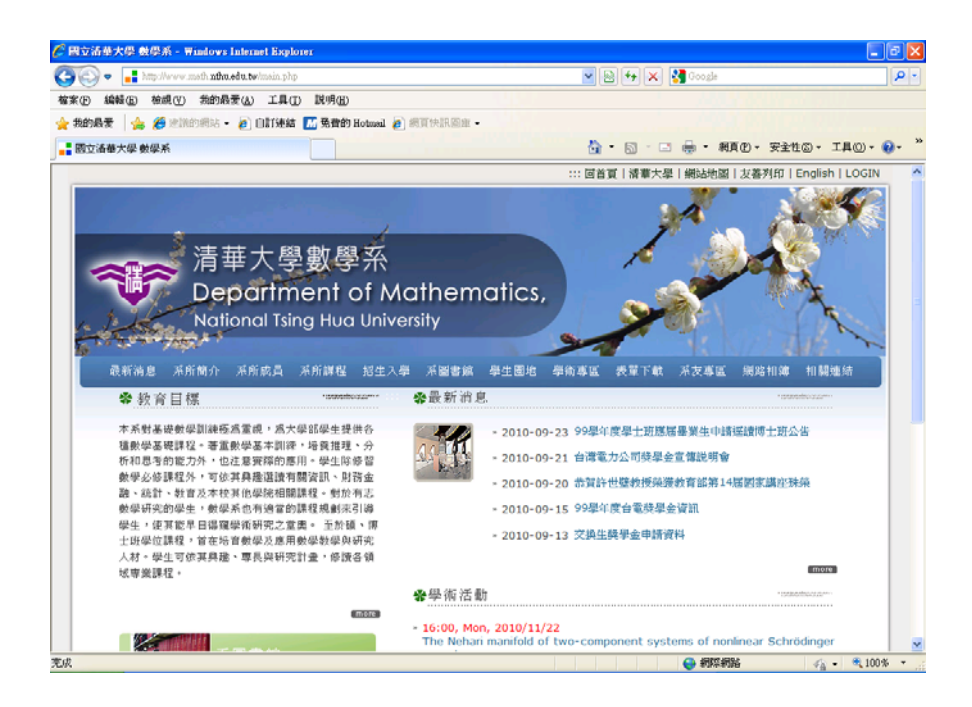

14. 若是不再使用無線網路,為確保網路安全,請登出。

(在瀏覽器網址列打上 http://1.1.1.1 即可登出)

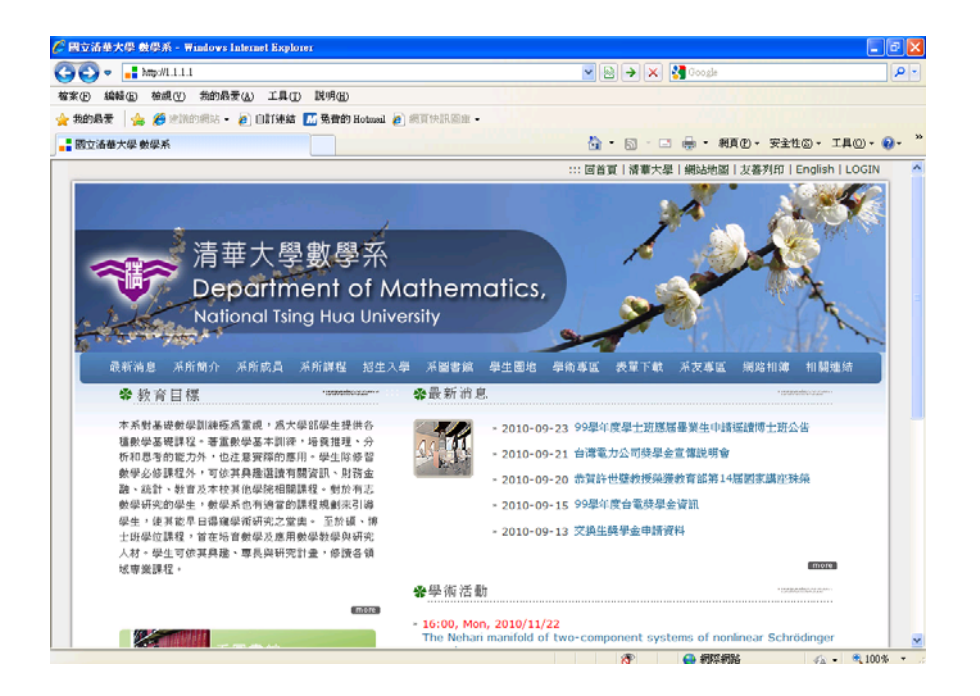

### 15. 登出成功

| 🖉 DSA-6100 - Windows Internet Explorer  |                           |                    |                | - 2 ×                                    |
|-----------------------------------------|---------------------------|--------------------|----------------|------------------------------------------|
| 🔄 💿 🔹 https://140.114.34.247/loginpeges | Aogoutok.shtml            | 🖌 🔶 网络鲸银 🗟 🕶       | 🚰 Google       | ρ-                                       |
| 榕案(E) 編輯(E) 檢誤(E) 先的最爱(A) 工             | 具① 脱明图                    |                    |                |                                          |
| 🚖 我的最爱 🛛 🖕 🏉 地球的網站 - 👩 🖽 15             | 連結 🔝 発費的 Hotmail 👩 網頁快訊圖會 |                    |                |                                          |
| A DSA-6100                              |                           | 👌 • 🗟 - 🗆          | 🖶 · 朝頁① · 安全性@ | )• I <b>4</b> @• <b>0</b> • <sup>≫</sup> |
|                                         | <b>R</b>                  | GER                |                |                                          |
|                                         | DSA-61                    | 00 Logout Success. |                |                                          |
|                                         |                           |                    |                |                                          |
|                                         |                           |                    |                |                                          |
|                                         |                           |                    |                |                                          |
|                                         |                           |                    |                |                                          |
|                                         |                           |                    |                |                                          |
|                                         |                           |                    |                |                                          |
|                                         |                           |                    |                | <u>•</u>                                 |
| 完成                                      |                           |                    | 網際網路           | 🖓 = 🔍 100% =                             |

\*為確保網路使用安全及不浪費無線網路資源,在登入後 90 分鐘內,若無任何網路傳輸動作,系統將會自動登出。